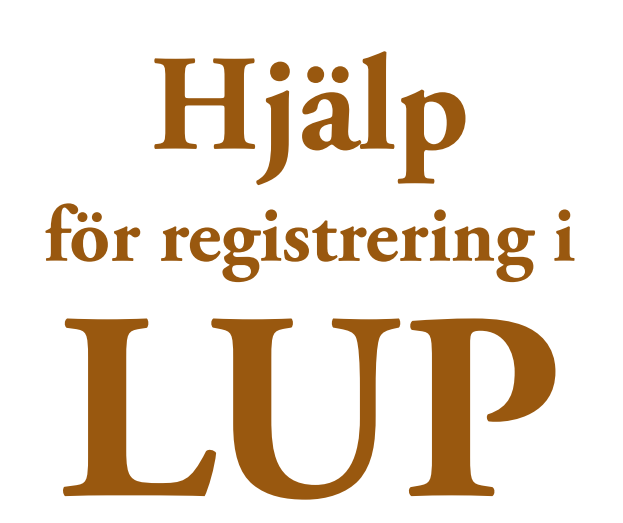

Gäller för Byggnadsmekanik, Geoteknik och Teknisk akustik - Civilingenjör, kandidatarbete och högskoleingenjör, HBG

## WORK Lägg till med 🛨 Ta bort med 💶

#### Course

1. Course Code

Fylls i automatiskt.

## 2. Term

Årtal + 1 (för vårttermin) eller 2 (för hösttermin). Då man registrerade sig som exjobbare.

Author

## 3A. Given Name Examensarbetarens förnamn.

Din kurskod (t ex **VSMM01**).

## 3B. Surname

Examensarbetarens efternamn.

### 4. Title

Exjobbets titel på rapportens språk

## 4. Alternative Title

Exjobbets titel på svenska eller engelska Det språk som inte rapporten är skriven på

# 5. Abstract

Abstract / Sammanfattning ur rapporten.

## 6. Language of Abstract/Description

Välj i menyn - Swedish eller English.

## 7. Popular Abstract

Avsett för den populärvetenskapliga sammanfattningen, men eftersom den laddas upp separat brukar inledningen till den populärvetenskapliga sammanfattningen användas här. (OBS! Behövs ej för kandidatarbeten, LTH och högskoleingenjörsarbeten, Helsingborg).

## 8. Language of Abstract

Välj i menyn Swedish eller English.

## 9. Subject

Välj i menyn "Technology and Engineering".

### 10. Keywords

Skriv in arbetets nyckelord / keywords (finns dock inte alltid med i rapporterna).

## 11. Language

Välj i menyn det som är arbetets huvudspråk - Swedish eller English.

### 12. Student Paper Type

- --- Select Paper Type:
- "Bachelor's Degree" Kandidatarbete (LTH) och Högskoleingenjörsarbete (Helsingborg).
- "Professional Qualifications (4 years )" Exjobb civilingenjör.

#### **Edit Record for Student Paper** PUBLICATION INFO CONTEXT FILES & ACCESS ADDITIONAL INFO MESSAGE Show all WORK Work Code (XXXXXX)\*: Term (YYYYT)\*: Course 0 2 Author\* Given name(s)\*: **3A** Surname\*: 3B 7 🖬 🕜 Select Author Surname\*: en name(s) 2 🚖 😽 🗖 Select Author Given name(s)\* Surname\*: 3 😽 🗖 8 Select Author Given name(s)\* Surname\*: 4 含 Select Author Title\* 0 Alternative Title 0 Abstract 🖪 5 0 6 Language of Abstract/Description\*: Swedish . Popular Abstract 🖪 0

8

•

· 12

Language of Abstract\*: --- Select Language --- 🔻

0

Ø

0

0

Next >>

7

9

10

Language\* 🖬 11 --- Select Language --- 🔻

Student Paper Type\* --- Select Paper Type ---

--- Select Subject --

Subject\* 🔛

Keywords

## PUBLICATION INFO Lägg till med 🛨

#### **13. Publishing Year** Året när arbetet publicerats.

14. Publication/Series

Rapportserie som arbetet ingår i.

- Byggnadsmekanik: TVSM-5000
- Geoteknik: TVGT-5000
- Teknisk akustik: TVBA-5000

#### 15. Publication Identifiers

För exjobb gäller ISSN-nummer.

- Byggnadsmekanik: 0281-6679
- Geoteknik: 0349-4977
- Teknisk akustik: 0281-8477

#### 16. Report Number

Rapportens nummer - finns på anslag och titelsida.

# CONTEXT Lägg till med 🛨 Ta bort med 🗖

#### 17. Department / Affiliation

Institutionsnamnet **Department of Construction Sciences** skall alltid finnas med. Lägg även till avdelningsnamn;

- Byggnadsmekanik: Structural Mechanics
- Geoteknik: Geotechnical Engineering
- Teknisk akustik: Engineering Acoustics

17B. Institution och avdelning väljs genom att klicka på symbolerna (inringade).

#### 19. Supervisor

Alla inblandade handledare skrivs in (intern och extern). Klicka på "**Confirm Supervisor**" för att bekräfta vem som tillhör LU. Det är inte alltid som någon LU-handledares titel syns eller går att skriva in. Eventuellt kan detta bero på uppgift i LUCAT. UB kan ändra, eller lägga till titel vid behov.

#### Edit Record for Student Paper PUBLICATION INFO CONTEXT FILES & ACCESS ADDITIONAL INFO MESSAGE Show al WORK Publication Info 2020 13 0 Publishing Year\* (YYYY) TVSM-5000 14 0 Publication/Series Publication Identifiers 🖬 ISSN 🗸 0281-6679 15 0 Report Number 16 TVSM-5243 0 << Previous Next >>

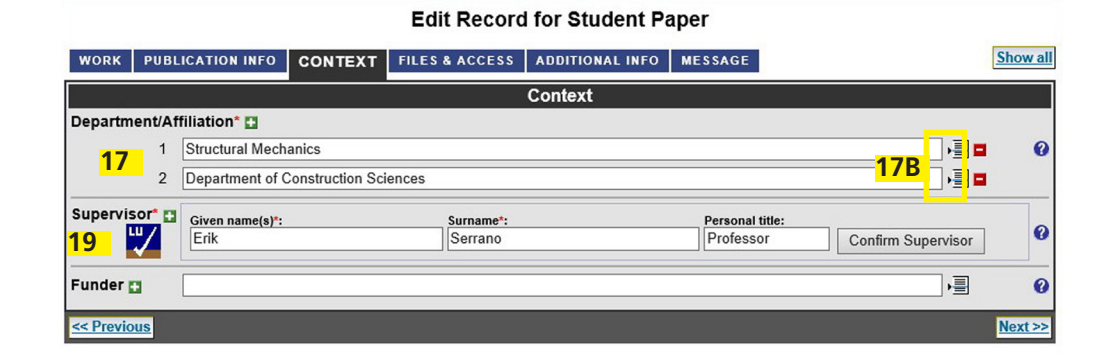

## FILES & ACCESS Lägg till med 🛨 Ta bort med 🖬

#### 19. Upload Main Document

Här laddas rapporten upp - <u>först när provtryck är godkänt</u> och med inmonterat omslag. Ladda upp rapportfilen (endast pdf) genom att klicka på "**Upload New**" i rutan till höger

#### 20. Alternative Location (URL)

Ange alternativ plats på internet där rapporten finns publicerad;

- Byggnadsmekanik (civilingenjör): http://www.byggmek.lth.se/english/publications/tvsm-5000-present-2014/
- Byggnadsmekanik (högskoleingenjör): http://www.byggmek.lth.se/english/publications/tvsm-4000-thid-5000

• Byggnadsmekanik (kandidatarbete): http://www.byggmek.lth.se/english/publications/tvsm-6000

• Geoteknik (civilingenjör): http://www.geoteknik.lth.se/english/publications/tvgt-5000/

- Teknisk akustik (civilingenjör): http://www.akustik.lth.se/english/publications/tvba-5000/
- Teknisk akustik (kandidatarbete): http://www.akustik.lth.se/english/publications/tvba-6000/

Fortsätt nedåt i menyn för reg. av populärvetenskaplig sammanfattningen

(OBS! Behövs ej för kandidatarbeten, LTH och högskoleingenjörsarbeten, Helsingborg).

#### **Related Material**

#### 21. Add new

## **Relation to Main Document**

Här laddas den populärvetenskapliga sammanfattningen upp i LUP.

• Välj först "**Related object is popular science**" (även om det sedan står "Related object is supplementary material"i rutan).

• Gå sedan till "**Options to Link to Source**" och välj "**Upload File**" i menyn och klicka på "**Add**"för uppladdning av den populärvetenskapliga sammanfattningen.

### 22A. Title

Skriv in titeln till den populärvetenskapliga sammanfattningen.

#### 22B. Relation

Här skall stå"**Related object** is popular science".

| Edit Record for Student Paper                                                                                                    |                        |              |                      |         |                        |          |       |        |               |        |          |         |
|----------------------------------------------------------------------------------------------------|------------------------|--------------|----------------------|---------|------------------------|----------|-------|--------|---------------|--------|----------|---------|
| WORK                                                                                                    | PUBLICATION INFO       | CONTEXT      | FILES & ACCES        | S ADI   | DITIONAL INFO          | MESSA    | GE    |        |               |        | <u>s</u> | how all |
| Files & Access                                                                                                    |                        |              |                      |         |                        |          |       |        |               |        |          |         |
| Upload N                                                                                                    | lain Document          |              |                      |         |                        |          |       |        |               |        |          |         |
|                                                                                                    |                        | Fil          | e Name 🛛 🗛           | ccess [ | Date Uploaded          | User     | Edit  | Delete |               |        |          | 0       |
|                                                                                                    |                        | <b>19</b> we | <u>b5243.pdf</u> op  | en 0    | 2020-03-06<br>10:47:59 | byj14nto | 7     |        | Upl           | oad Ne | w        |         |
| Alternative Location (URL)                                                                                                    |                        |              |                      |         |                        |          |       |        |               |        | 0        |         |
| Related                                                                                                    | Material               |              |                      |         |                        |          |       |        |               |        |          |         |
| 21     Add new       Relation to Main Document     Options to Link to Source       Related object is supplementary material ✓     Upload File |                        |              |                      |         |                        |          |       |        |               |        |          | 0       |
| Title                                                                                                    | 22A                    |              |                      |         | Relation               | 2B —     |       |        | Source        | Move   | Edit     | Delete  |
| Stabil                                                                                                    | itetsanalys och modell | ering av en  | struktur med korruge | rat tak | Related object         | is popul | ar sc | ience  | Uploaded File |        | Ø        |         |
| << Previor                                                                                                    | IS                     |              |                      |         |                        |          |       |        |               |        | N        | lext >> |

# ADDITIONAL INFO och MESSAGE

Fylls i endast vid behov.

Cancel

Har dock ännu aldrig använts för något exjobb från Byggmek, Geoteknik eller Teknisk akustik.

Submit Record for Registration

## När du anser dig klar med registeringen

Välj nederst i menyn vilket alternativ som passar dig bäst genom att klicka på: "Submit Record for Registration!" då du registrerat klart eller "Save & Close" om du vill fortsätta registreringen vid senare tillfälle.

## De absolut vanligaste felen/missarna som görs i LUP

## • Abstract

1. Saknas.

2. Har kopierats in i LUP från en pdf.
Resultatet blir då oftast att en textrad kan vara full (normal), nästa kan innehålla två ord, nästa kan vara full, nästa innehålla tre ord, osv.
Detta måste då justeras manuellt annars ser det galet ut i LUP Student Papers.

**3.** Ibland när text kopieras från en pdf kan bl a "fi" och "ff" samt "å", "ä" och "ö" försvinna när den sedan klistras in i LUP. Dessa bokstäver måste då skrivas in manuellt. Exempelvis "finita element" blir " nita element".

• Som **Student Paper Type** anges oftast felaktigt "Masters Degree (Two Years)". Skall vara **Professional qualifications (4 Years - )**. Gäller för civilingenjörer.

- ISSN-nummer saknas.
- Rapportserie och/eller rapportnummer saknas.
- Avdelningsnamn saknas eller är fel.
- Institutionsnamn saknas eller är fel.
- Namn på extern **handledare** saknas.
- En tidig version av **rapporten** har laddats upp i LUP.

Ingen rapport får laddas upp i LUP som inte är godkänd för tryckning och som inte har omslaget infogat. Den version av rapporten som laddas upp i LUP skall vara exakt samma som den som trycks. Handledarna bör alltid informera sina exjobbare om detta.

- Den Populärvetenskapliga sammanfattningen saknas.
- Alternativ adress (URL) till rapporten saknas.
- Man har glömt klicka i rutan **Submit Registration to Teacher** när man ansett sig klar. Då kan registreringen inte granskas.